• Ingresá al Sistema con tu usuario (DNI) y la contraseña.

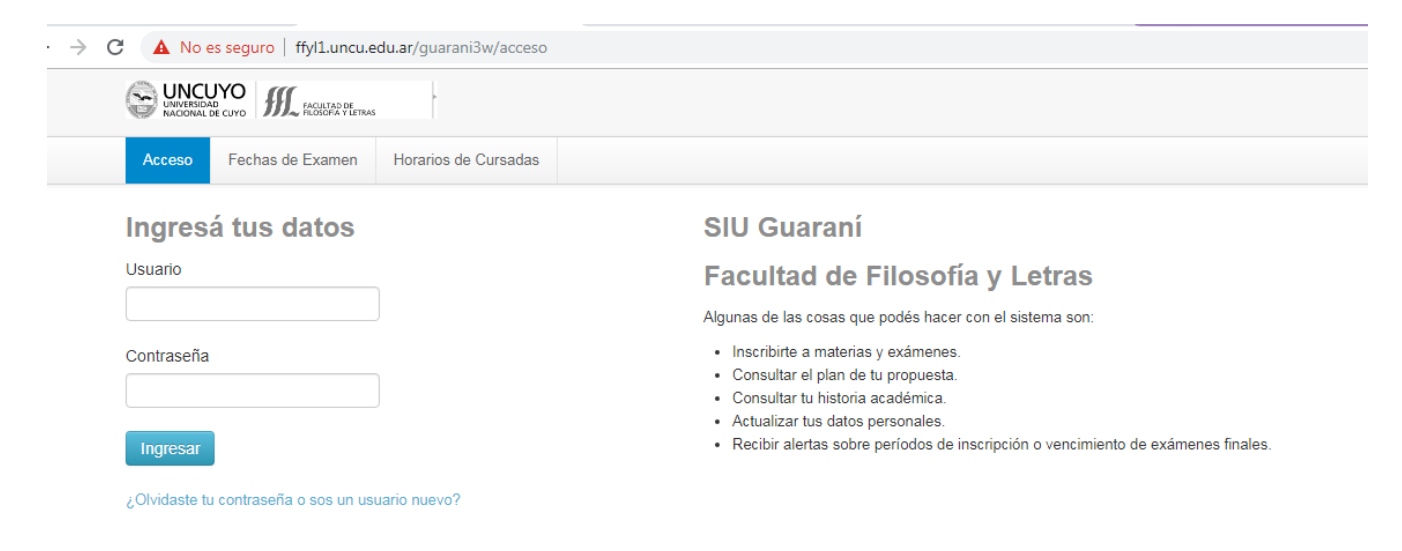

• Esta es la pantalla que verás al momento de ingresar

| UNCLYO<br>UNVERSIDAD<br>NACIONAL DE CUYO                            | ACULTAD DE<br>LOSOFIA Y LETRAS |            |                                            |        | Dessue  |               | 0                    | 1             |              |                 |            |  |
|---------------------------------------------------------------------|--------------------------------|------------|--------------------------------------------|--------|---------|---------------|----------------------|---------------|--------------|-----------------|------------|--|
|                                                                     |                                |            |                                            |        | Propues | .a.           | Preuni               | ersia         | ano          |                 |            |  |
| Inscripción a Materias                                              | Inscripción a Exámenes         | Reportes • | Trámites 🔻                                 |        |         |               |                      |               | F            | 'erfil: J       | Al         |  |
| Bienvenido                                                          |                                |            |                                            |        |         |               |                      |               |              |                 |            |  |
| Períodos lectivos                                                   |                                | Encu       | estas pendi                                | ientes | In      | scri          | pcion                | es            |              |                 |            |  |
| Turnos de examen                                                    |                                |            | No hay encuestas pendientes para completar |        |         |               |                      | Cuatrimestre  |              |                 |            |  |
| ABRIL 2019 ESPECIAL                                                 |                                |            |                                            |        |         |               |                      |               |              |                 |            |  |
| <ul> <li>Fecha de inicio: 2</li> <li>Fecha de finalizado</li> </ul> | 25/04/2019<br>ción: 03/05/2019 |            |                                            |        | H       | ay ma<br>poro | terias q<br>que no t | ue no<br>enen | apar<br>hora | ecen<br>rio asi | en<br>sigr |  |
|                                                                     |                                |            |                                            |        | E       | iero -        | Abril                |               |              |                 |            |  |
|                                                                     |                                |            |                                            |        |         |               | lu ma                | mi            | ju           | ∕i s•€          | Þ          |  |
|                                                                     |                                |            |                                            |        | 8-      | 11 hs         |                      |               |              |                 |            |  |
|                                                                     |                                |            |                                            |        | 14      | - 16 hs       |                      |               |              |                 |            |  |
|                                                                     |                                |            |                                            |        | M       | 21/0 -        | Agosto               |               |              |                 |            |  |
|                                                                     |                                |            |                                            |        |         | iyo - i       | - gosto              |               |              |                 |            |  |
|                                                                     |                                |            |                                            |        | 8-      | 11 hs         | iu ma                |               | 10           | 1 34            | -          |  |
|                                                                     |                                |            |                                            |        | 11      | - 14 hs       |                      |               |              |                 |            |  |
|                                                                     |                                |            |                                            |        |         | 101           |                      |               |              |                 |            |  |

 Para hacer la inscripción a las PAFS debes ingresar a la propuesta donde dice ELECCIÓN PAFS

|                                                                     |                                |            |                     |                         |            |                      |                      | _                   |                        |
|---------------------------------------------------------------------|--------------------------------|------------|---------------------|-------------------------|------------|----------------------|----------------------|---------------------|------------------------|
| WINVERSIDAD<br>NACIONAL DE CUYO                                     | ACULTAD DE<br>LOSOFIA Y LETRAS |            |                     |                         |            |                      | 👤 Ju                 |                     |                        |
|                                                                     |                                |            |                     |                         | Propuesta: | Preun                | iversitar            | io                  |                        |
| Incerinción o Materico                                              | Incerinción o Evémonos         | Deportos - | Trémiton -          |                         |            | Preun<br>Profes      | iversitar<br>orado c | io<br>Je grad       | to unive               |
| inscripcion a materias                                              | Inscripcion a Examenes         | Reportes * | Trainites +         |                         |            | Licent               | iatura e             | n cien              | cias de.               |
| Bienvenido                                                          |                                |            |                     |                         |            | Ingres               | o etapa<br>o etapa   | i (com<br>Ele       | ección pa              |
| Períodos lectivos                                                   |                                | Encue      | estas pendientes    |                         | Insc       | ripcio               | nes                  |                     |                        |
| Turnos de examen                                                    |                                |            | No hav encuestas pe | ndientes para completar | Cua        | trimestre            |                      |                     |                        |
| ABRIL 2019 ESPECIAL                                                 |                                |            |                     |                         | Cue        | annestre             |                      |                     |                        |
| <ul> <li>Fecha de inicio: 2</li> <li>Fecha de finalizado</li> </ul> | 5/04/2019<br>:ión: 03/05/2019  |            |                     |                         | Hay        | materias<br>orque no | que no a<br>tienen h | iparece<br>orario a | in en la g<br>asignado |
|                                                                     |                                |            |                     |                         | Energ      | o - Abril            |                      |                     |                        |
|                                                                     |                                |            |                     |                         |            | lu m                 | a mi ju              | iv L                | st                     |
|                                                                     |                                |            |                     |                         | 8 - 11 hs  |                      |                      |                     |                        |
|                                                                     |                                |            |                     |                         | 11 - 14 P  | s                    |                      |                     |                        |
|                                                                     |                                |            |                     |                         | 14 - 167   | 15                   |                      |                     |                        |
|                                                                     |                                |            |                     |                         | Мауо       | - Agost              | D                    |                     |                        |
|                                                                     |                                |            |                     |                         |            | lu m                 | a mi ju              | u vi                | stê                    |
|                                                                     |                                |            |                     |                         | 8 - 11 hs  |                      |                      |                     |                        |
|                                                                     |                                |            |                     |                         |            |                      |                      |                     |                        |

• Una vez elegida la propuesta haces clic en INSCRIPCIÓN A MATERIAS ahí debes seleccionar la Practica de Actividad Física Saludable.

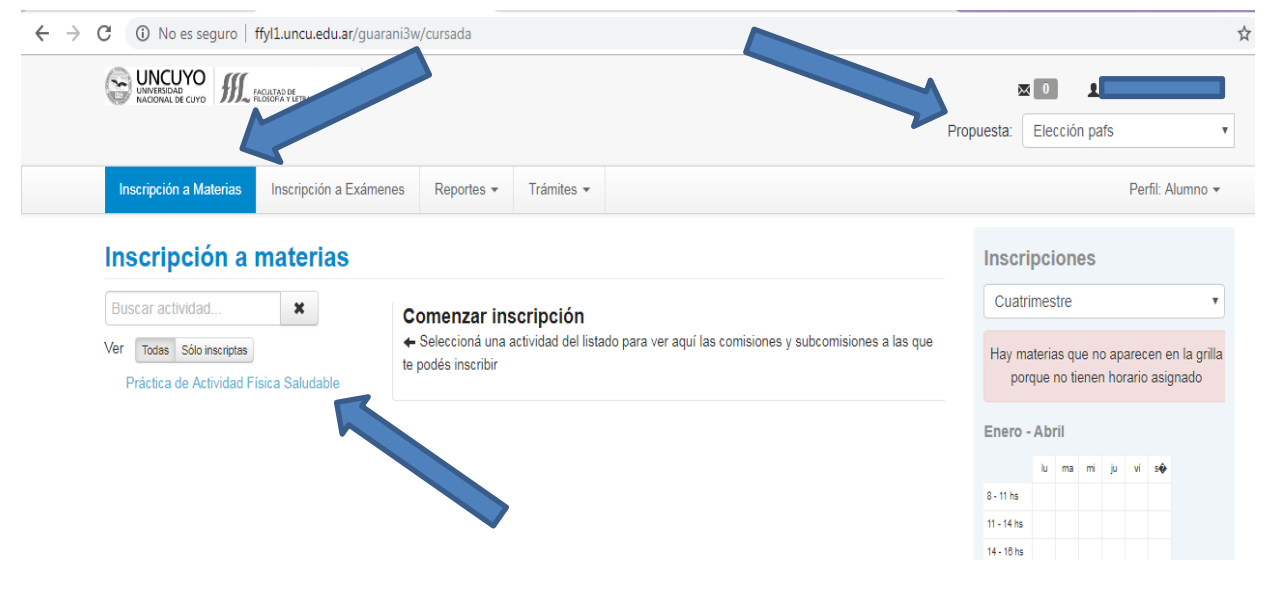

Al momento de inscribirse deberas tener en cuenta que :

- Existe un cupo LIMITADO de estudiante por comisión
- Solo podras hace **una** actividad física, a lo cual el sistema te dejara inscribirte a una comisión.
- Podrás darte de baja si te inscribiste mal

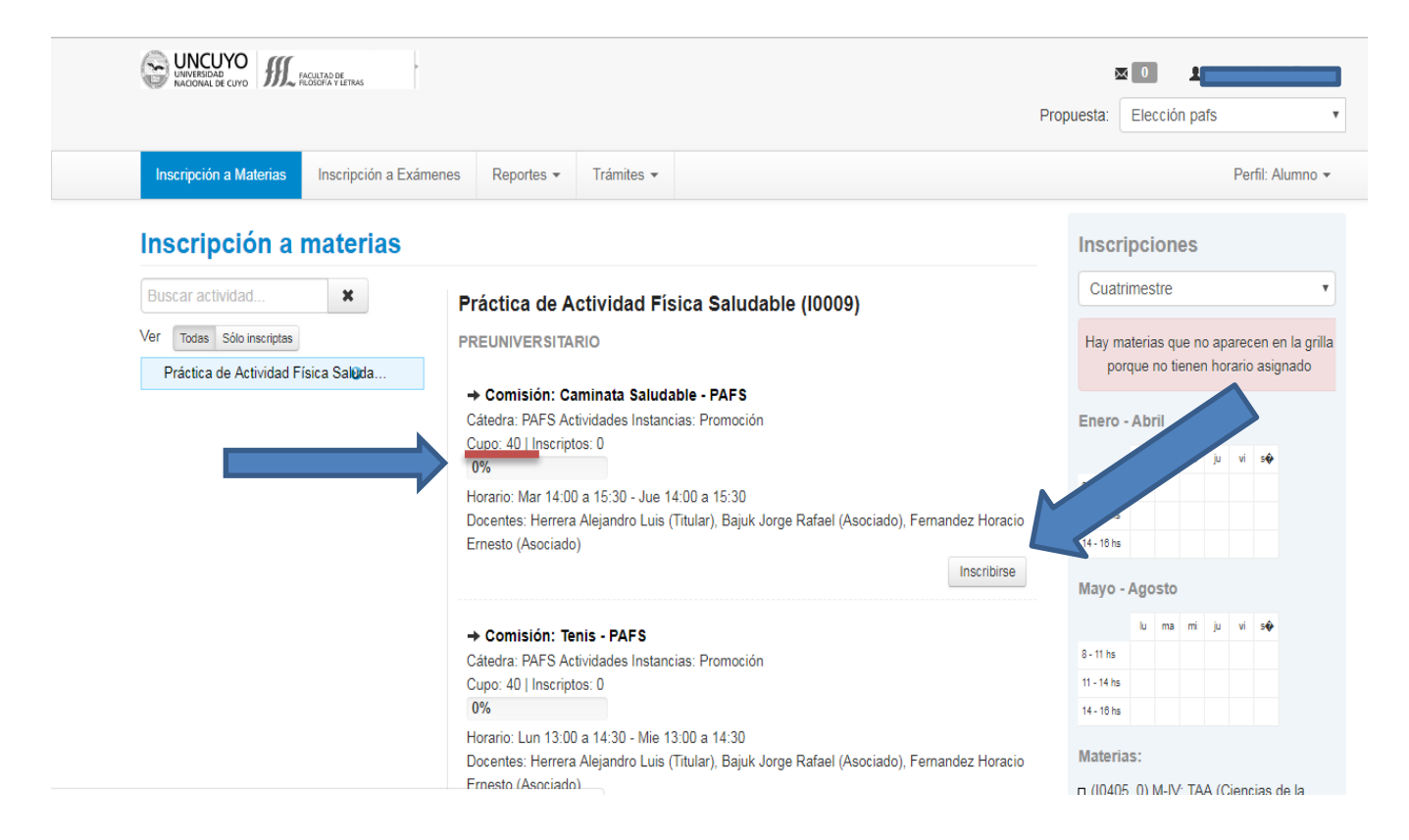

• Una vez inscripto el sistema emitirá un mensaje de que se realizó con éxito ahí también encontraras el botón para que puedas darte de baja

| La inscripción se realizó con éxito en estado Pendiente y número de transacción 210593<br>Catedra : roi o Acumades instancias: romoción<br>Cupo: 40   Inscriptos: 0<br>0%<br>Horario: Lun 13:00 a 14:30 - Mie 13:00 a 14:30<br>Docentes: Herrera Alejandro Luis (Titular), Bajuk Jorge Rafael (Asociado), Fernandez Horacio<br>Ernesto (Asociado)  | 8 - 11 hs<br>11 - 14 hs<br>14 - 10 hs<br>Materias:<br>(10009) PAFS<br>(10405_0) M-IV: TAA (Ciencias de la                                                            |
|----------------------------------------------------------------------------------------------------|----------------------------------------------------------------------------------------------------|
| <ul> <li>→ Comisión: Senderismo - PAFS</li> <li>Cátedra: PAFS Actividades Instancias: Promoción</li> <li>Cupo: 50   Inscriptos: 0</li> <li>0%</li> <li>Horario: Mar 14:00 a 15:30 - Jue 14:00 a 15:30</li> <li>Docentes: Herrera Alejandro Luis (Titular), Bajuk Jorge Rafael (Asociado), Fernandez Horacio</li> <li>Ernesto (Asociado)</li> </ul> | Educación)<br>□ (10301_0) M-III: TCL<br>□ (10201_0) M-II: Ser Estudiante<br>□ (10101_0) M-I: CVEAU<br>□ (07319) Pedag. de la EAD<br>□ (07321) Gestión de la EAD<br>← |
| Periodo: PAFS<br>Estás inscripto en Entrenamiento Funcional (Turno I)<br>Docentes: Herrera Alejandro Luis (Titular), Bajuk Jorge Rafael (Asociado), Fernandez<br>Horacio Ernesto (Asociado)                                                                                                    | Inscripción a exámenes (07302) Id. Ext. Francés - 01/01/2100                                                                                                    |
| Mostrar comprobante V<br>X Dar de baja                                                                                                    |                                                                                                    |